#### ANZ TRANSACTIVE – TRADE TRADE LOANS

#### USER GUIDE ADDENDUM

October 2017

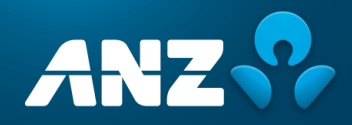

#### ANZ Transactive Trade – Trade Loans User Guide

October 2017

| NEW TRADE LOANS              | 3  |
|------------------------------|----|
| Buttons                      | 3  |
| Payment Methods              | 5  |
| TRADE LOANS ROLLOVER REQUEST | 17 |
| TRADE LOAN TRACERS           | 20 |
| Pre-Shipment Tracer          |    |
| Additional Documents Tracer  | 21 |

#### **NEW TRADE LOANS**

The new Trade Loans allows you to enter the information for a loan request, including the ability to add multiple beneficiary payment instructions and invoice details via a file upload.

There are 8 main sections of the Trade Loan that can be completed:

- 1. Borrower's Name, Address and Reference Number
- 2. Payment Instructions
- 3. Loan Request Instructions
- 4. Enter Invoice and Shipping Details (if required)
- 5. FX Details (if required)
- 6. Loan Maturity Instructions
- 7. Instructions to Bank
- 8. Internal Instructions

#### **Buttons**

| BUTTONS             | DESCRIPTION                                                                                                    |
|---------------------|----------------------------------------------------------------------------------------------------|
| Upload Instructions | Upload Beneficiary Payment instructions directly into the Trade Loan                                                                                                    |
| Upload Details      | Upload Invoice and Shipping details directly into the Trade Loan                                                                                                    |
| Add New             | Manually add a new beneficiary payment instruction or invoice detail                                                                                                    |
| Remove              | Remove one or more beneficiary payment instructions:<br>A notification "Beneficiary <name> for <currency &="" amount=""> has been<br/>deleted from the pay-away instructions" will be presented to you once a<br/>payment instruction has been removed.</currency></name> |
|                     | Remove one or more invoice and shipment instructions:<br>A notification $"<#>$ of invoices have been deleted" will be received.                                                                                                    |

## STEP ACTION 1 The header details contain information about the borrower and the borrower's reference number. The borrower's name and address pre-populates. The borrower's reference number, up to 30 alpha/numeric characters, is a non-mandatory field.

| New Instruments: Trade                          | Loan Reque | est                         |  |  |  |  |
|-------------------------------------------------|------------|-----------------------------|--|--|--|--|
| Trade Loan - TLP18914582092 - Issue - (Started) |            |                             |  |  |  |  |
| Borrower                                        | ٩          | Borrower's Reference Number |  |  |  |  |
| 100 Queen Street<br>Sydney, NSW 2000 Australia  |            |                             |  |  |  |  |
|                                                 |            |                             |  |  |  |  |

#### STEP ACTION

2 The **Enter Payment Instructions** section, allows you to enter the beneficiary payment instructions manually or via an upload file. You can also remove an individual or multiple beneficiary payment instructions.

**NOTE**: It is a requirement to have at least one row of payment instructions data before the remaining sections of the Trade Loan can become available.

| • Enter Payment Instructions |               |             |            |        |
|------------------------------|---------------|-------------|------------|--------|
| Upload Instructions          | Add New Remo  | we C        | <b>Q</b> ~ |        |
| # ▲ Valid Referen            | e Beneficiary | Account     | Currency   | Amount |
|                              | No d          | lata found  |            |        |
|                              |               | Total Amoun | t          |        |
|                              |               |             |            |        |

| STEP | ACTION                                                                                                    |
|------|----------------------------------------------------------------------------------------------------|
| 2.1  | Upload Instructions<br>Upload Instructions button, allows you to upload a Beneficiary Payment File                                                                                                    |
|      | <ul> <li>Locate your beneficiary payment instructions file</li> <li>Select the Payment File Definition to apply to the file (if a definition has been set)</li> <li>NOTE: For pre-determined file formatting, please see the Trade Loans – File Format Guide.</li> </ul> |
|      | <ul> <li>NOTE: The file format type may need to be selected at the Reference Data level under My Organisation's Profile &gt; Preferred Payment File Upload Definitions</li> <li>Select Upload File</li> </ul>                                                            |
|      | Beneficiary payment instructions will now be visible in the listview (see step 2.3)                                                                                                    |

**NOTE**: Multiple uploads of payment instructions will not be allowed in a Trade Loan to append the results of the previous file upload. Any subsequent payment instructions uploaded, will override the previous file.

**NOTE**: You can edit a beneficiary payment instruction once it has been uploaded and prior to it being authorised and sent to the bank.

| Upload Paym                                                                                      | ent Instructio            | ns                  |   |      |          |       |
|--------------------------------------------------------------------------------------------------|---------------------------|---------------------|---|------|----------|-------|
|                                                                                                  |                           |                     |   | Uple | oad File | Close |
| Step 1: Locate F                                                                                 | ile                       |                     |   |      |          |       |
| Choose file                                                                                      | No file chosen            |                     |   |      |          |       |
| Step 2: Select P                                                                                 | ayment File Definition to | o apply to the file | 2 |      |          |       |
| <select defini<="" td=""><td>ion&gt;</td><td></td><td>~</td><td></td><td></td><td></td></select> | ion>                      |                     | ~ |      |          |       |
|                                                                                                  |                           |                     |   |      |          |       |

| STEP | ACTION                                                                                                    |  |  |  |  |  |  |
|------|----------------------------------------------------------------------------------------------------|--|--|--|--|--|--|
| 2.2  | Add New                                                                                                    |  |  |  |  |  |  |
|      | Add New button, allows you to manually input your Beneficiary Payment Instructions                                                                 |  |  |  |  |  |  |
|      | PAYMENT INSTRUCTIONS                                                                                                    |  |  |  |  |  |  |
|      | <ul> <li>Payment Method (see below)</li> </ul>                                                                                                    |  |  |  |  |  |  |
|      | <ul> <li>once selected, this will be the default method for all subsequent beneficiary<br/>payment instructions within the Trade Loan</li> </ul>   |  |  |  |  |  |  |
|      | <ul> <li>the below sections of the screen will dynamically change, based on your selection</li> </ul>                                              |  |  |  |  |  |  |
|      | Currency                                                                                                    |  |  |  |  |  |  |
|      | <ul> <li>once selected, this will be the default currency for all subsequent beneficiary<br/>payment instructions within the Trade Loan</li> </ul> |  |  |  |  |  |  |
|      | > Amount                                                                                                    |  |  |  |  |  |  |
|      | <ul> <li>Customer Reference</li> </ul>                                                                                                    |  |  |  |  |  |  |
|      | Charges                                                                                                    |  |  |  |  |  |  |
|      | Details of Payment                                                                                                    |  |  |  |  |  |  |
|      |                                                                                                    |  |  |  |  |  |  |

**NOTE**: The following is a list of the available payment method options.

#### **Payment Methods**

- > ACH Automated Clearing House Low value domestic payments
- ➢ BCHK Bank Cheque
- BKT Book Transfer Transfer between ANZ accounts in the same country
- CBFT Cross Border Funds Transfer International payments
- CCHK Customer Cheque
- > RTGS Real Time Gross Settlement Domestic local payments

**NOTE:** ACH, BCHK and CCHK are not currently available for Australia / New Zealand customers.

| Add Payment Instructions           Payment Instructions     |                                                                  |
|-------------------------------------------------------------|------------------------------------------------------------------|
| * Payment Method<br>Currency * Amount<br>Details of Payment | Customer Reference<br>* Charges<br>Ours<br>Beneficiary<br>Shared |
|                                                             |                                                                  |

#### STEP ACTION

#### 2.2 Add New (continued)

#### BENEFICIARY

- Beneficiary Name
  - Pre-saved beneficiary parties stored in the Parties reference data tab can be selected from the drop-down list
     NOTE: You can also save your company's account details in the Parties
    - reference data tab to be selected from the list where proceeds will be credited to your company account
- Account Number
- Address
- > Country
- > Email Recipients
- > Instruction Number

#### BENEFICIARY BANK

- Beneficiary Bank/Branch Code
- Beneficiary Bank Name and Address
  - this will preload from the Bank/Branch Code
- Bank Sort Code

#### CHECK DELIVERY DETAILS

- > Select Delivery Method
- Payable Location
- Print Location
- Mailing Address

ADD BENEFICIARY button, allows you to add the beneficiary details, including the account and beneficiary bank to the Parties, under the Reference Data tab. The beneficiary can then be selected from the Beneficiary Name drop-down list for future transactions

| Beneficiary         | <b>x</b> Q | Beneficiary Bank                  | <b>×</b> ( |
|---------------------|------------|-----------------------------------|------------|
| * Beneficiary Name  |            | * Bank/Branch Code                |            |
| * Account Number    | ~          | Beneficiary Bank Name and Address |            |
|                     |            |                                   |            |
| * Address           |            | Bank Sort Code                    |            |
|                     |            |                                   |            |
|                     |            | Add Be                            | neficiary  |
| Country             | ~          | Charle Dellaura D. 1. 11          |            |
| Email Recipients    |            | Select Delivery Method            |            |
| (separate by comma) |            |                                   | ~          |
|                     |            | Payable Location                  |            |
|                     |            | Print Location                    |            |
| Instruction Number  |            | Mailing Address                   |            |
|                     |            |                                   |            |
|                     |            |                                   |            |
|                     |            |                                   |            |
|                     |            |                                   |            |
| P ACTION            | D.         |                                   |            |

#### INVOICE DETAILS

Free format text of up to 80,000 alpha/numeric characters pertaining to the beneficiary invoice details

#### REGULATORY REPORTING DETAILS

- > Central Bank Reporting
- Reporting Codes

#### PAYMENT PROCESSING DETAILS – Bank generated data

- > Beneficiary Sequence ID
- > Payment Status
- Payment System Reference
- Error Text

| egulatory Reporting Details |                  |
|-----------------------------|------------------|
| entral Bank Reporting       | Reporting Code 1 |
|                             | ✓                |
|                             | Reporting Code 2 |
|                             |                  |
|                             |                  |
| ayment Processing Details   |                  |
| onoficiary Soquence Id      | Eveny Tayt       |
| enericiary sequence to      | End lext         |
| ayment Status               |                  |
|                             |                  |
| ayment System Reference     |                  |
|                             |                  |
|                             |                  |

## STEP ACTION 2.3 Listview Upon entering the beneficiary payment instructions either manually or via a file upload, the list of beneficiaries will be displayed in the listview. The search feature allows you to search by a beneficiary account number, bank code, bank name, beneficiary name, customer reference, and invoice detail line or payment amount.

**NOTE**: The listview provides a validation status for each individual beneficiary payment instruction.

Indicates that the beneficiary payment instruction has been successfully entered or uploaded
 Indicates that the beneficiary payment instruction has potential issues
 Indicates that the beneficiary payment instruction had errors when uploaded and needs repair

| * Enter Paym | ent Ins  | tructions |                            |              |          |          |
|--------------|----------|-----------|----------------------------|--------------|----------|----------|
| Upload Ir    | structio | ons A     | dd New Remove              | сq           | ~        |          |
| <b>#</b> •   | Valid    | Reference | Beneficiary                | Account      | Currency | Amount   |
| 1            | 0        | CA 3124   | Trade Loans - Manual Input | 1437-1982    | AUD      | 1,000.82 |
| 2            | 0        | PI 1307   | ABC Company                | 1982-1975    | AUD      | 437.00   |
|              |          |           |                            | Total Amount | AUD      | 1,437.82 |

Upon selecting the icon against the beneficiary name, you can view the log or review the error message.

| Paymer        | nt Instruction I                           | Log                                                | Close |
|---------------|--------------------------------------------|----------------------------------------------------|-------|
| Trade Loan    | Request - TLP1891458                       | 32092                                              |       |
| User<br>JOHNC | Validation Status<br>Validation Successful | Processing Completion Date<br>11 Sep 2017 11:22 AM |       |

#### STEP ACTION 3 The Loan Request Instructions contains the following detailed information about the loan. Loan Start Date > Loan Maturity Date Currency – Currency of the loan Loan Amount (if known) > Pay-Away Amount - total amount of the beneficiary payment instruction(s) (preloaded) > Remaining Amount – difference between the Pay-Away amount and the Loan amount (preloaded in the currency of the Pay-Away Amount) > Debit Account for Remaining Amount - will display a drop-down list to debit if there is a remaining amount Interest to be Paid In Arrears • Upfront Charges – debit account for charges > Interest – debit account for interest, if upfront Loan Type Pre-Shipment Loan Request – includes estimated shipment date(s) ٠ Post-Shipment Loan Request ٠

ANZ Transactive Trade – Trade Loans User Guide | NEW TRADE LOANS

#### Required Supporting Documentation – a list of required documentation will be displayed and will be dependent on the Loan Type selected.

| Loan Request Instructions                                                                     |                        |     |          |
|-----------------------------------------------------------------------------------------------|------------------------|-----|----------|
|                                                                                               | Pay-Away Amount:       | AUD | 1,437.82 |
| * Loan Start Date * Loan Maturity Date * Currency<br>06-07-2017 V dd-MM-yyyy V                | Loan Amount (if known) | AUD | 1,437.82 |
|                                                                                               | Remaining Amount:      | AUD | 0.00     |
| <ul> <li>Interest to be Paid</li> <li>In Arrears</li> <li>Upfront</li> <li>Charges</li> </ul> |                        |     |          |
| * Loan Type                                                                                   |                        |     |          |
| <ul> <li>Pre-Shipment Loan Request</li> <li>Post-Shipment Loan Request</li> </ul>             |                        |     |          |
| Required Supporting Documentation                                                             |                        |     |          |

## STEP ACTION 4 Enter Invoice and Shipping Details section allows you to enter the Invoice and Shipping details manually or via an upload file. You can also remove an individual or multiple Invoice(s).

| Enter Invoice and | Shipping Details |            |           |     |        |                   |
|-------------------|------------------|------------|-----------|-----|--------|-------------------|
| Upload Details    | Add New          | Remove     |           | c q | ~      |                   |
| # 🔺 Valid         | Invoice Id       | Issue Date | Due Date  | ССҮ | Amount | Goods Description |
| 4                 |                  | No.d       | ata faund |     |        | ÷                 |
|                   |                  | No d       |           |     |        |                   |

| STEP | ACTION                                                                                                    |
|------|----------------------------------------------------------------------------------------------------|
| 4.1  | Upload Details<br>Upload Details button, allows you to upload an Invoice File                                                                                                    |
|      | <ul> <li>Locate your Invoice and Shipping details file</li> <li>Select the Invoice File Definition to apply to the file</li> <li>NOTE: For pre-determined file formatting, please see the Trade Loans – File Format Guide</li> </ul> |
|      | <ul> <li>Select Upload File</li> </ul>                                                                                                    |
|      | Invoice and Shipping details will now be visible in the listview (see step 4.3)                                                                                                    |

**NOTE**: Invoice and Shipping Details section will only appear for Information only customers. It is mandatory to have at least one Invoice entered for Information only clients. Please refer to your Trade Representative for further information.

**NOTE**: Multiple uploads of invoice files will not be allowed in a Trade Loan to append the results of the previous file upload. Any subsequent invoice files uploaded, will override the previous file.

| Step 1: Locate File                                    |  |  |
|--------------------------------------------------------|--|--|
|                                                        |  |  |
| Choose file No file chosen                             |  |  |
| Step 2: Select Invoice Definition to apply to the file |  |  |

**NOTE**: You can edit an invoice detail once it has been uploaded.

| STEP | ACTION                                                                          |
|------|---------------------------------------------------------------------------------|
| 4.2  | Add New<br>Add New button, allows you to manually input your invoice details    |
|      | INVOICE DETAILS                                                                 |
|      | Invoice ID                                                                      |
|      | <ul> <li>Currency – preloads as per beneficiary payment instructions</li> </ul> |
|      | > Amount                                                                        |
|      | Buyer or Seller Name                                                            |
|      | Invoice Issue Date                                                              |
|      | > Invoice Due Date                                                              |
|      | SHIPMENT DETAILS                                                                |
|      | <ul> <li>Goods Description</li> </ul>                                           |
|      | Country of Loading                                                              |
|      |                                                                                 |

- Vessel
- > Carrier
- Purchase Order ID
- Actual Shipment Date
- Shipping Term (Incoterm)

#### BUYER USER DEFINED FIELDS

- > Buyer User Defined Label 1
- Buyer User Defined Field 1
- Buyer User Defined Label 2
- Buyer User Defined Field 2

#### SELLER USER DEFINED FIELDS

- Seller User Defined Label 1
- Seller User Defined Field 1
- Seller User Defined Label 2
- > Seller User Defined Field 2

| Add Invoice and Shipping Details                       |                                               |
|--------------------------------------------------------|-----------------------------------------------|
| Invoice Details  * Invoice Id  * Currency * Amount AUD | * Issue Date<br>dd-MM-yyyy                    |
| * Buyer Name                                           | * Seller Name                                 |
| Shipment Details<br>Goods Description                  | <select a="" phrase=""></select>              |
| Country Of Loading                                     | Country Of Discharge                          |
| Vessel                                                 | Carrier                                       |
| Purchase Order ID                                      | Actual Shipment Date Shipping Term (Incoterm) |

ANZ Transactive Trade – Trade Loans User Guide | NEW TRADE LOANS

**NOTE:** The Buyer and Seller User Defined Labels can be used to provide additional data headings, e.g., Port of Loading, with the User Defined Field containing the portal name.

| Buyer User Defined Fields   |  |
|-----------------------------|--|
| Buyer User Defined Label1   |  |
|                             |  |
| Buyer User Defined Field1   |  |
| Buyer User Defined Label2   |  |
|                             |  |
| Buyer User Defined Field2   |  |
|                             |  |
| Add 4 More                  |  |
| eller User Defined Fields   |  |
| Seller User Defined Label1  |  |
|                             |  |
| Seller User Defined Field1  |  |
| Coller User Defined John 12 |  |
| Seller User Defined Label2  |  |
| Seller User Defined Field2  |  |
|                             |  |
| Add 4 More                  |  |
|                             |  |

| STEP          | ACTION                                                                                                    |
|---------------|----------------------------------------------------------------------------------------------------|
| 4.3           | Listview<br>Upon entering the invoice details either manually or via a file upload, the list of invoices<br>will be displayed in the listview. |
|               | The search feature allows you to search by an Invoice ID, Amount, Goods Description,<br>Buyer or Seller Name.                                  |
| NOTE: Th      | e listview provides a validation status for each individual invoice.                                                                           |
| Indica Indica | tes that the invoice has been successfully entered or uploaded<br>tes that the invoice has potential issues                                    |

A Indicates that the invoice had errors when uploaded

| Ent | er Invo | oice and S | 5hipping De | tails       |             |     |             |                                |
|-----|---------|------------|-------------|-------------|-------------|-----|-------------|--------------------------------|
| U   | pload   | Details    | Add N       | lew Re      | emove       | c   | <b>Q</b> ~[ |                                |
|     | # 🔺     | Valid      | Invoice Id  | Issue Date  | Due Date    | ССҮ | Amount      | Goods Description              |
|     | 1       | A          | INV: 001    | 14 Jul 2017 | 10 Jun 2017 | AUD | 1,000.82    | Goods Description: Island Paci |
|     | 2       | 0          | INV: 002    | 14 Jul 2017 | 10 Oct 2017 | AUD | 437.00      | Goods Description: Canadian    |

Upon selecting the icon against the invoice, you can view the log or review the error message

| Invo       | oice              | Upload Log -                               | Errors                                             | Close |
|------------|-------------------|--------------------------------------------|----------------------------------------------------|-------|
| Trade      | Loan I            | Request - TLP1891458                       | 32092                                              |       |
| Use<br>JOI | er<br>HNC         | Validation Status<br>Validated with Errors | Processing Completion Date<br>11 Sep 2017 11:45 AM |       |
| Error      | Messa<br>ssue Dat | <b>ges</b><br>te must precede the Due      | Date.                                              |       |

#### STEP ACTION

П

- **5 FX Details** section will appear if the currency of the loan is different to the currency of the pay-away instructions. You can manually enter the Foreign Exchange details as arranged with the bank.
  - Contract Rate
    - Contract Reference
    - Contract Amount (currency of the pay-away)
    - Exchange Rate
    - Utilised Amount
  - > Use Daily Exchange Rate for Remaining Amount
    - Daily Exchange Rate preloads if at least one currency is the base currency
  - > FX Remaining Amount preloads balance of loan amount after conversion

NOTE: a maximum of 99 FX Contract Details can be added to a single Trade Loan Request

| FX Details                                   |                       |                      |
|----------------------------------------------|-----------------------|----------------------|
| Add a Contract Rate                          | Loan Currency: USD Pa | y-Away Currency: AUD |
| Contract Reference Contract Amount(AUD)      | Exchange Rate         | Utilise Amount       |
|                                              |                       |                      |
| Use Daily Exchange Rate for Remaining Amount | FX Remaining Amount:  | 1437.82              |
| Daily Exchange Rate 0.7138                   |                       |                      |

#### STEP ACTION 6 Loan Maturity Instructions, allows you to determine how to finalise the loan upon maturity. Instructions to be provided at maturity ≻ Debit Accounts $\geq$ Debit Account for Principal • Debit Account for Interest – in arrears • Debit Account for Charges • > We will remit funds to your branch

| Debit Accour     | nts          | ueu at | maturity                   |   |                           |   |
|------------------|--------------|--------|----------------------------|---|---------------------------|---|
| Debit Account fo | or Principal | ~      | Debit Account for Interest | ~ | Debit Account for Charges | ~ |

### STEP ACTION 7 Instructions to Bank, is an area you can advise ANZ of any special information. If there is a re-occurring message in the information sent to the bank, a phrase template is available to assist.

| Instructions to Bank |
|----------------------|
|                      |
|                      |

ANZ Transactive Trade – Trade Loans User Guide | NEW TRADE LOANS

#### STEP ACTION

8

The **Internal Instructions** section contains details for your organisation. These details are not sent to the bank once approved.

# Internal Instructions Instructions entered here are for Internal purposes only, and will not be sent to the bank. STEP ACTION 9 When you have completed entering all the details, you may be required to attach any

When you have completed entering all the details, you may be required to attach any supporting documentation by using the 'Attach Document' button. Browse your directory and upload the relevant documents.

The transaction then needs to be verified by pressing 'Verify Data'. Once successfully verified, the transaction is ready to be Authorised. (Refer to Authorising Instruments section).

#### TRADE LOANS ROLLOVER REQUEST

A Trade Loan Rollover Request enables you to request an extension to the original expiry date of your outstanding Trade Loan. Accrued interest and charges will still be payable upon the original expiry date, however you can request the principal (or part principal) to be rolled over to mature on a future date. If accepted by the bank, a new Trade Loan Instrument will be issued for the rolled over principal and linked to the original Trade Loan instrument.

| STEP | ACTION                                                                                                    |
|------|----------------------------------------------------------------------------------------------------|
| 1    | Select the <b>Request Rollover</b> option from the transaction summary window.<br>OR                                              |
|      | Select the <b>Request Rollover</b> from the Transactions tab and select the active Trade Loan you wish to rollover from the list. |

| ANZ 😯              | ANZ Transactive<br>ACME Trading   | Home   🔤 (0)   💭 (4)   <b>?</b> Help 🛛 LOGOUT<br>John Citizen       |
|--------------------|-----------------------------------|---------------------------------------------------------------------|
| New Instruments 🗸  | Transactions 🗸 Accounts Reports 🗸 | Reference Data 🗸 Upload Centre 🗸 🗞 My Links 🗸                       |
| Instruments:       | Trade Loan: Current Terr          | ns Summary ?                                                        |
| Trade Loan - TLP18 | 923642092 - (Pending)             | Create Settlement Instruction Request Rollover Create Message Close |

| STEP | ACTION                                                                           |  |  |  |
|------|----------------------------------------------------------------------------------|--|--|--|
| 2    | Enter the Rollover details in Section 1 Settlement Instructions. Options include |  |  |  |
|      | <ul> <li>Rollover the full principal amount</li> </ul>                           |  |  |  |
|      | Pay a partial amount and finance the remaining balance                           |  |  |  |
|      | Provide any additional rollover instructions not covered by the above            |  |  |  |
|      |                                                                                  |  |  |  |

| Amount<br>AUD 1,437.82                                                                                         | Loan Start<br>Date<br>14 Aug 2017                                                                                                    | Maturity<br>Date<br>29 Sep 2017                             | Loan Terms<br>At fixed maturity date 29<br>September 2017                                                                                         | Other Party<br>Multiple Beneficiaries                                                    |
|----------------------------------------------------------------------------------------------------|----------------------------------------------------------------------------------------------------|-------------------------------------------------------------|----------------------------------------------------------------------------------------------------|------------------------------------------------------------------------------------------|
| Our Reference:                                                                                                 |                                                                                                    |                                                             | * Apply Payment on:                                                                                                    | 14-08-2017                                                                               |
| * Please use the f<br>above item:                                                                              | ollowing instruct                                                                                                    | tions for settleme                                          | nt of the<br>Payment Detail                                                                                                    | s                                                                                        |
| Rollover in<br>For Full<br>Pay Part<br>Details<br>Payn<br>Finan<br>Finance T<br>Finance T<br>Finance T<br>At F | Finance Currence<br>Amount<br>tial Amount using<br>on the right<br>nent Amount: <sup>AU</sup><br>nce Remaining Ba<br>Terms<br>nce for<br>ixed Maturity Da | y v v<br>g the Payment<br>D alance<br>days<br>te dd-MM-yyyy | <ul> <li>Account</li> <li>Debit Account</li> <li>Debit Account</li> <li>Debit Account</li> <li>Debit Account</li> <li>We have remitted</li> </ul> | unt for Principal<br>unt for Interest<br>unt for Charges<br>v<br>ed funds to your branch |
| Other (ente<br>Additional Instr<br><select a="" phrase=""></select>                                            | er additional instructions                                                                                                    | ructions below)                                             |                                                                                                    |                                                                                          |

| STEP |
|------|
| 3    |

| 2. Foreign Exchange Rate Details              | <b>v</b>                          |
|-----------------------------------------------|-----------------------------------|
| Please apply the following FX details against | the above settlement instructions |
| O Use Daily Exchange Rate                     |                                   |
| O Use FX Contract                             |                                   |
| FX Contract Number Currency R                 | ate                               |
| Other FX Instructions                         |                                   |
| <select a="" phrase=""></select>              |                                   |
|                                               |                                   |
|                                               |                                   |
|                                               |                                   |
|                                               |                                   |

#### STEP ACTION

**4** Once all the required information has been entered, select the 'Verify Data' button. The Settlement Instruction transaction is now ready to be authorised (Refer to Authorising Instruments section).

#### TRADE LOAN TRACERS

#### **Pre-Shipment Tracer**

In the event that the Loan Type is defined as a Pre-Shipment loan, you will receive a mail message 'x' number of days after each estimated shipment date. This tracer will request for the supporting information that pertains to the pre-shipment loan.

| STEP | ACTION                                                                                                    |
|------|----------------------------------------------------------------------------------------------------|
| 1    | View Pre-Shipment Tracer<br>From the Mail Message section, select the Create Tracers: <instrument number=""> Trade<br/>Loan Finance message.</instrument>                                                                                                    |
| 2    | Select the Pre-Shipment Document Tracer message to determine what supporting information is required to be presented for the loan.<br><b>NOTE:</b> The message will include the estimated shipment date, instrument number and the value of the Trade Loan, including a list of information to be presented. |
| 3    | Attach Documents<br>Select the Reply to Bank button                                                                                                    |
| 4    | Select the Attach Documents button                                                                                                    |
| 5    | Upload the Trade Loan supporting documents to be presented to the bank                                                                                                    |
| 6    | Enter any additional information into the Messages section                                                                                                    |
| 7    | Select Send to Bank                                                                                                    |

| New Instruments 🗸 Transactions 🗸 Accounts Reports 🗸 Reference Data 🗸 Upload Centre 🗸 Subsidiary Access | S My Links ✔    |
|----------------------------------------------------------------------------------------------------|-----------------|
| Message Details                                                                                        | ?               |
| Create Tracers: TLP18928942092 - 2 Trade Loan Finance - Received from Bank - 23 Oct 2017 09:30 PM      |                 |
| Subject                                                                                                | Quick Links 🗸 🗸 |
| Create Tracers: TLP18928942092 - 2 Trade Loan Finance                                                  | Hide Tips       |
| Related to Instrument ID                                                                               |                 |
| TLP18928942092 - 2                                                                                     | ≓ Route         |
| Related Documents                                                                                      |                 |
| Pre-Shipment Document Tracer                                                                           | 🏨 Reply to Bank |
| Message                                                                                                | 🛱 Delete        |
| Please refer to the related document(s).                                                               |                 |
|                                                                                                    | Close           |
|                                                                                                    |                 |
|                                                                                                    |                 |
|                                                                                                    |                 |
|                                                                                                    |                 |
|                                                                                                    |                 |

**NOTE:** If the tracer has not been actioned, follow-up tracers will be sent in request to present the supporting information.

#### Additional Documents Tracer

In the event that supporting documents were not presented at the time of the Trade Loan submission, you may be required to submit documents at a later stage. You will receive a mail message, Additional Documents Tracer to present supporting documents.

| STEP | ACTION                                                                                                    |
|------|----------------------------------------------------------------------------------------------------|
| 1    | View Additional Documentation Tracer<br>From the Mail Message section, select the Trade Loan Addl Documentation: <instrument<br>Number&gt; Trade Loan Finance message.</instrument<br> |
| 2    | Select the TL Addl Doc Request message to determine what supporting documentation is required to be presented for the loan.                                                            |
| 3    | Attach Documents<br>Select the Reply to Bank button                                                                                                    |
| 4    | Select the Attach Documents button                                                                                                    |
| 5    | Upload the Trade Loan supporting documents to be presented to the bank                                                                                                    |
| 6    | Select Send to Bank                                                                                                    |

**NOTE:** If documents have not been received, follow-up tracers will be sent in request to present the supporting documents.

©Copyright Australia and New Zealand Banking Group Limited (ANZ) ABN 11 005 357 522. ANZ is a trade mark of ANZ. All other trade marks and products are either trade marks or registered trade marks of their owners. This document is provided to you on a commercial-in-confidential basis and must not be disclosed to any person outside of your organisation without express written permission of ANZ. The information contained in this guide is intended as general information only. The guide is subject to change without notice.

ANZ Transactive Trade - Trade Loans User Guide | TRADE LOAN TRACERS